# CY8CKIT-036 THERMAL MANAGEMENT KIT

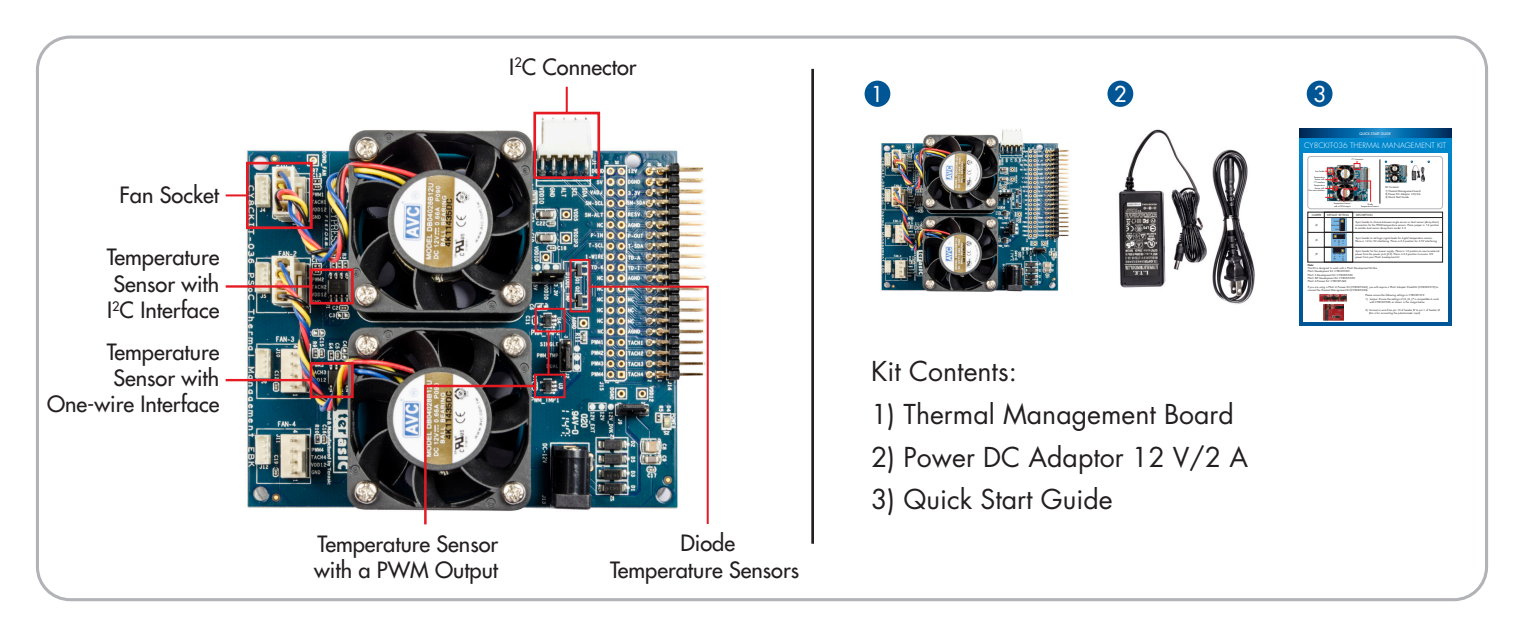

| Jumper | Default Setting              | Description                                                                                                    |
|--------|------------------------------|----------------------------------------------------------------------------------------------------|
| J2     | SINGLE<br>PWM_TMP<br>DUAL    | 3-pin header to choose between a single-sensor or a dual-sensor (daisy-chain) connection for the PWM temperature sensors. Place jumper in 1-2 position to enable dual-sensor daisy-chain mode |
| J3     | 3.3 V<br>VDDIO<br>5 V        | 3-pin header to set logic signal levels for digital temperature sensors.<br>Place in 2-3 position for 3.3-V interfacing (and the kit projects)                                                |
| J9     | 12 V_DVK<br>12 V<br>12 V_EXT | 3-pin header for fan power supply. Place in 1-2 position to source<br>external power from the power jack (J13)                                                                                |

#### Note:

This Kit is designed to work with the following PSoC® Development Kits:

| PSoC Development Kit: CY8CKIT-001   | PSoC 5LP Development Kit: CY8CKIT-050 |
|-------------------------------------|---------------------------------------|
| PSoC 3 Development Kit: CY8CKIT-030 | PSoC 4 Pioneer Kit: CY8CKIT-042       |

If you are using a PSoC 4 Pioneer Kit (CY8CKIT-042), you will require a PSoC Adapter Shield Kit (CY8CKIT-019) to connect the Thermal Management Kit (CY8CKIT-036)

Please ensure the following settings in CY8CKIT-019:

1) Jumpers: Ensure the settings of J5, J6, J7 are compatible with CY8CKIT-036, as shown in the image

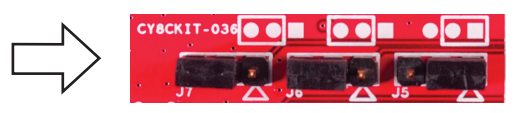

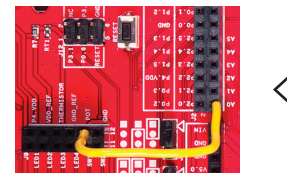

 Connect a wire from pin 10 of header J9 to pin 1 of header J2 (this is to connect the potentiometer input)

## PSOC® 1/PSOC 3/PSOC 5LP USERS

| Before you start, check these settings in your PSoC Development Kit |                                                                                                    |               |  |  |
|---------------------------------------------------------------------|----------------------------------------------------------------------------------------------------|---------------|--|--|
| If you are using:                                                   | Check for:                                                                                                    |               |  |  |
| CY8CKIT-001                                                         | Set 'VDD DIG' and 'VDD ANLG' to 3.3 V using SW3, J6 and J7 on the CY8CKIT-001. Set J8 to VREG                                                         |               |  |  |
|                                                                     | Ensure the LCD Power jumper (J12) is set to ON and<br>the LCD is plugged into CY8CKIT-001. Connect<br>jumper J11 to enable power to the potentiometer | J11<br>VR_PWR |  |  |
| CY8CKIT-030 or<br>CY8CKIT-050                                       | Set 'VDDD' and 'VDDA' to 3.3 V by placing jumpers in the<br>1-2 position of J10 and J11. Enable POT_PWR by installing<br>a jumper on J30 of the kit   |               |  |  |

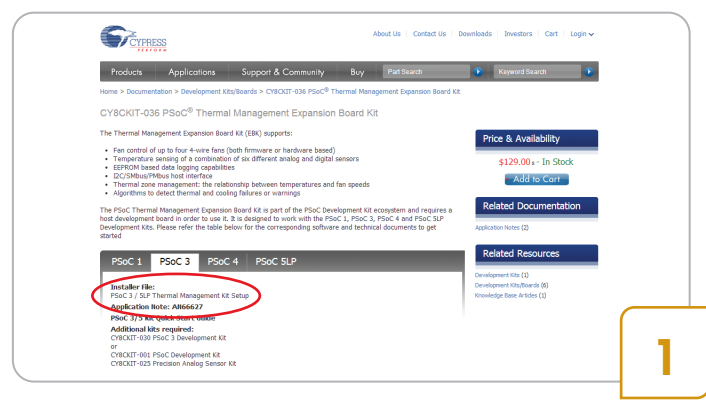

 Download and Install the latest kit software and examples from www.cypress.com/go/CY8CKIT-036

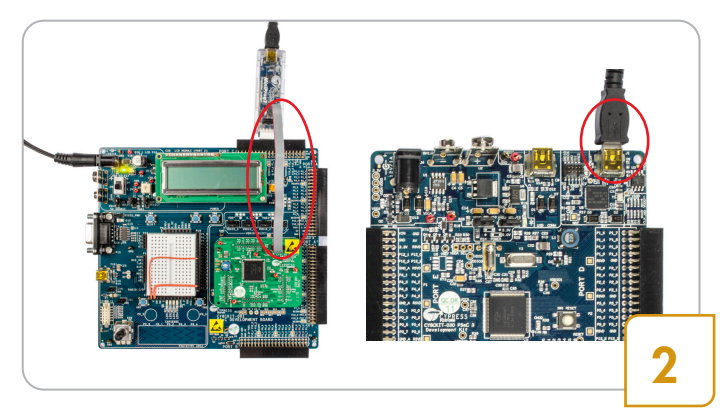

• Connect your Cypress Programmer - If you are using a CY8CKIT-001, connect the

to the onboard programmer

MiniProg3 to the PSoC processor module.
If you are using a CY8CKIT-030 (PSoC 3) or CY8CKIT-050 (PSoC 5LP), connect the USB cable

|                                                                                               |                                                                                                    |                                                                                                    | 0.0 |
|-----------------------------------------------------------------------------------------------|----------------------------------------------------------------------------------------------------|----------------------------------------------------------------------------------------------------|-----|
| Ve View Options 16                                                                            | leip                                                                                                    |                                                                                                    |     |
| 💁 · 🎐 🔘 88                                                                                    |                                                                                                    |                                                                                                    |     |
| Pat Selectors 🖬                                                                               | Pagarone United JIA3                                                                                                    |                                                                                                    |     |
|                                                                                               | Programming Parameters<br>Zia Zatz, CUserled+Ubertra/HHD<br>Parameters<br>Dazameters2Made, III Reset C Parameters<br>Vehication, III C D | 24 (17 MICH (Theme Inequant Point Self-Sold Mich.) 252, 273 Annual Theme Theme The Annual The Sold Mich.<br>© Them Deal     |     |
| insise family                                                                                 | Address # 0x 0 04                                                                                                    | Cost See 1 1 100 -                                                                                                    |     |
| evos<br>evos<br>critolazis-latite                                                             | Pageros Castelline<br>Estissic o JAS 8 940 0 807 0 20<br>Jahren 0 507 0 337 0 257 0 187                                                  | Back<br>Bondbultes<br>Bondbultes<br>Donables<br>AA                                                                          |     |
| Altera                                                                                        | Fands                                                                                                    |                                                                                                    |     |
| coive MEX file per                                                                            | ** CivbeerstashitbeaktoptARTDHE                                                                                                    | PLANNON PLANNAL NAMAPARAN Project. spin/corteal/LMN_SC_471/Adams/Themai Manaparat Project.ies                               |     |
| and a second second                                                                           | Select Fort in the Portlant, th                                                                                                    | hes try to conserv                                                                                                    |     |
| Write pet to<br>177065215-521501 at<br>111129 BM<br>Write Family pet t<br>177065210 at 211120 | 2 12748 FLASE bytes<br>0<br>14 PR                                                                                                    |                                                                                                    |     |
| COLOR NEA ELLE DES                                                                            | Cithearstashitheskiptindustria                                                                                                    | al/RC/CVFLC_Component.FC2.20F4_s1/CVFLC_Component/CVFLC_Component/CVFLC_Component.cvfAnxLfminraimd_Noircov/RD/CV/empone.hmx |     |
|                                                                                               |                                                                                                    |                                                                                                    |     |
|                                                                                               | Leave must be aware that the for                                                                                                    | illoging [fo] device should not be measured or programmed as W. Dring as will passe damage to the devices (Viftinger        |     |
| easter fracted at                                                                             | Dere mar be aware that the fo<br>PECER Version 11.0                                                                                      | llowing Bod derive should not be powered or programmed at 90. Doing as will cause damage to the deriver (DDFBbase           |     |
| HARDOS SEACTAS WO                                                                             | Terrs have be want that the fit                                                                                                    |                                                                                                    |     |

- Open the PSoC Programmer software in your computer
  - Go to Start > All Programs > Cypress > PSoC Programmer

| Product Family | Development Kit | Hex File name        | File Path                                                                                                 |  |
|----------------|-----------------|----------------------|----------------------------------------------------------------------------------------------------|--|
| PSoC 1         | CY8CKIT-001     | CY8CKIT-001_P1.Hex   | <installation directory="">\PSoC 1 Thermal<br/>Management EBK\<version>\HexFiles</version></installation> |  |
| DC+C 2         | CY8CKIT-030     | CY8CKIT-030_P3.Hex   | <pre></pre>                                                                                               |  |
| PS0C 3         | CY8CKIT-001     | CY8CKIT-001_P3.Hex   |                                                                                                    |  |
|                | CY8CKIT-050     | CY8CKIT-050_P5LP.Hex | Management EBK\ <version>\HexFiles</version>                                                              |  |
| PSoC 5LP       | CY8CKIT-001     | CY8CKIT-001_P5LP.Hex |                                                                                                    |  |

- Open the Thermal Management project hex file in the PSoC Programmer software
- Refer to the table above to select the correct hex file for your development kit

### PSOC® 1/PSOC 3/PSOC 5LP USERS

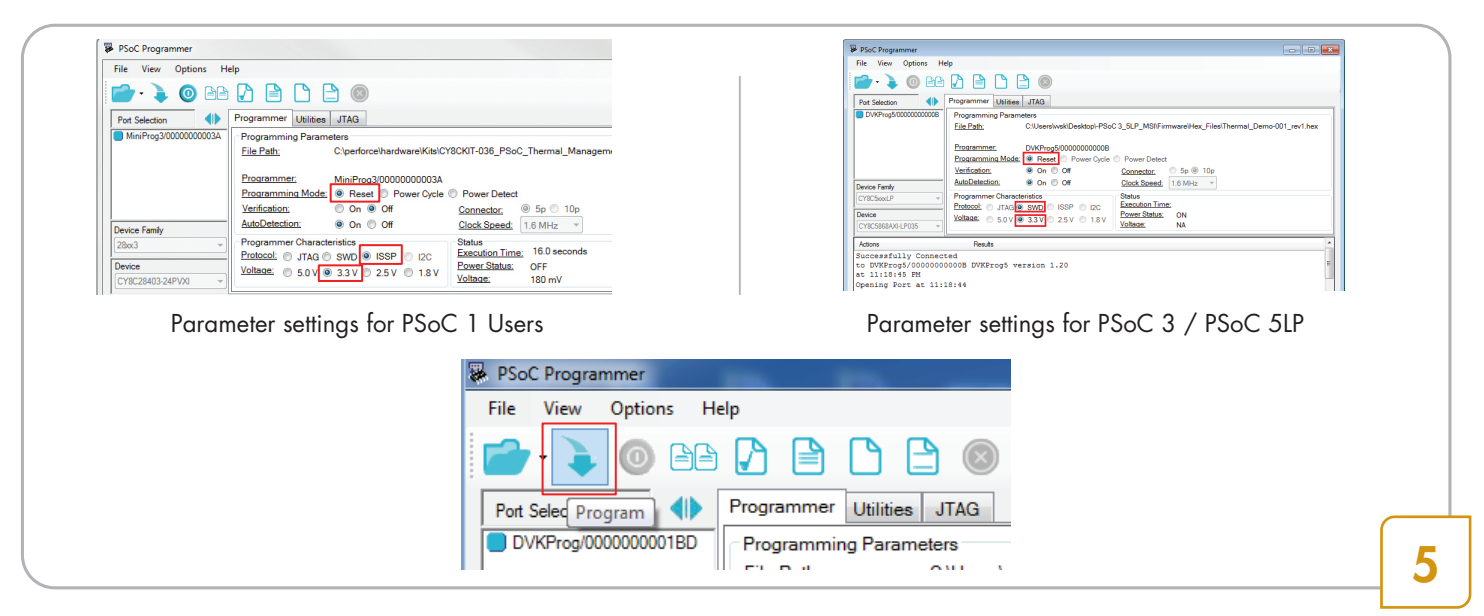

Select the following parameters in the PSoC programmer:

#### For PSoC 1 Users:

- 1. Programming mode as 'Reset'
- 2. Protocol as 'ISSP'
- 3. Voltage as '3.3 V'

- For PSoC 3 / PSoC 5LP Users:
- 4. Programming mode as 'Reset'
- 5. Protocol as 'SWD'
- 6. Voltage as '3.3 V'
- Click the 'Program' button in the PSoC Programmer software
- The PSoC programmer will indicate successful programming in the status window

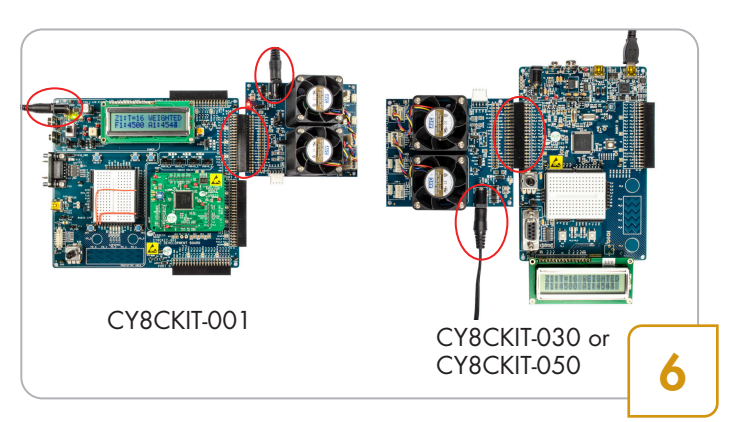

- Connect J14 of the CY8CKIT-036 to:
  - Port A of CY8CKIT-001

or

- Port E of CY8CKIT-030 or CY8CKIT-050
- Connect the power cable to the kits

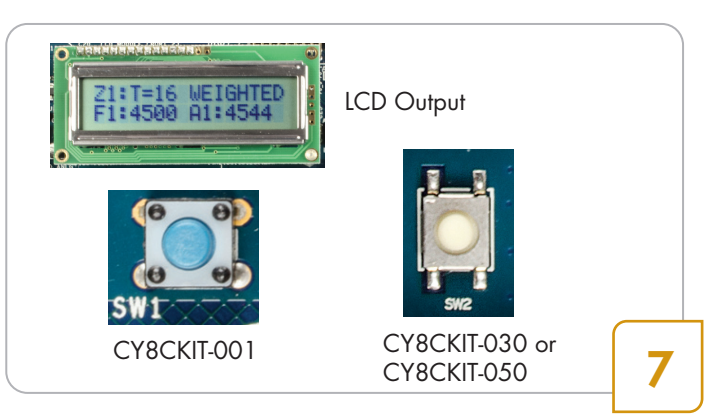

- View the output in the display showing the temperature reading and the fan speed
- Use SW1 (in CY8CKIT-001) or SW2 (in CY8CKIT-030/ CY8CKIT-050) to navigate between the thermal management screens on the LCD
- Refer to the User Guide to learn more about the kit and the solutions

#### QUICK START GUIDE

### PSOC 4 USERS

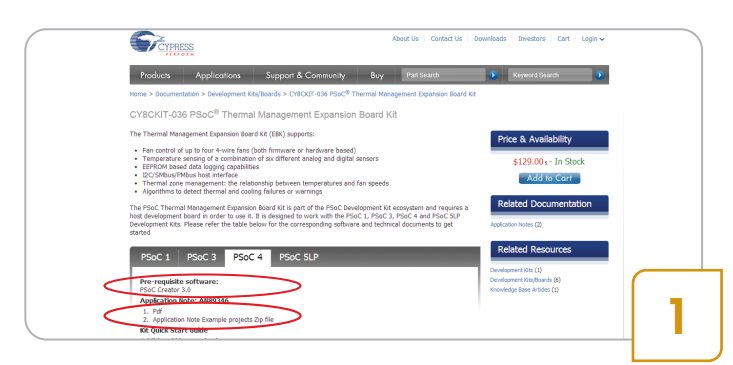

- Download and install PSoC Creator software from www.cypress.com/go/CY8CKIT-036
- Download the application note (AN89346) pdf document and the zip file (which includes the example project files). Unzip the file and save the folder to your preferred directory

| PSoC Programmer Software Application Note File path: Install_directory>: AN89346 AN89346 AN893 |                                                                                                    | And and<br>Anderstrates                                              |  |
|----------------------------------------------------------------------------------------------------|----------------------------------------------------------------------------------------------------|----------------------------------------------------------------------|--|
|                                                                                                    | PSoC Program<br>Application Note<br>File path: Install_directory>:<br>\AN89346\HexFiles<br>\Thermal_Management_Project.hex | mer Software<br>Jinstall Directory<br>Jinstall Directory<br>MexFiles |  |

- Open the PSoC Programmer software
- Go to Start > All Programs > Cypress > PSoC Programmer
- Open the Thermal Management project hex file from the downloaded application note folder

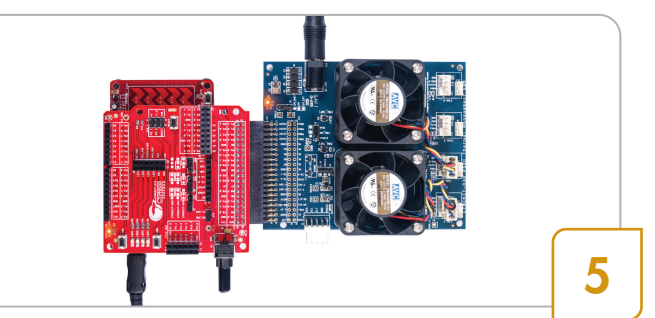

- Connect the PSoC Shield (CY8CKIT-019) to the PSoC Pioneer Kit (CY8CKIT-042). Then, connect the Thermal Management Kit (CY8CKIT-036) to the PSoC Shield (CY8CKIT-019)
- Connect the 12-V/2-A power adapter to the power jack J13 of the Thermal Management Kit (CY8CKIT-036)

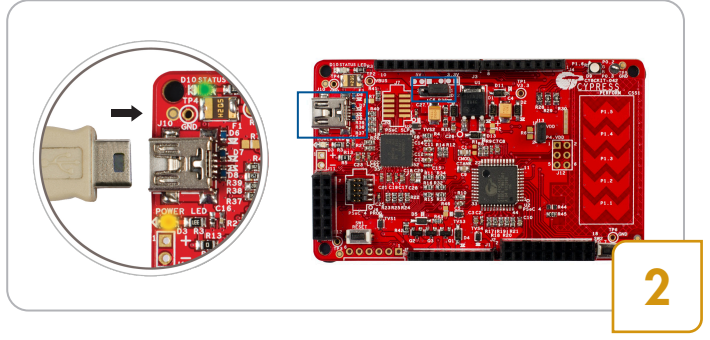

- Connect the USB cable to the onboard programmer of the PSoC 4 Pioneer Kit
- Place a jumper in position 1-2 of J9

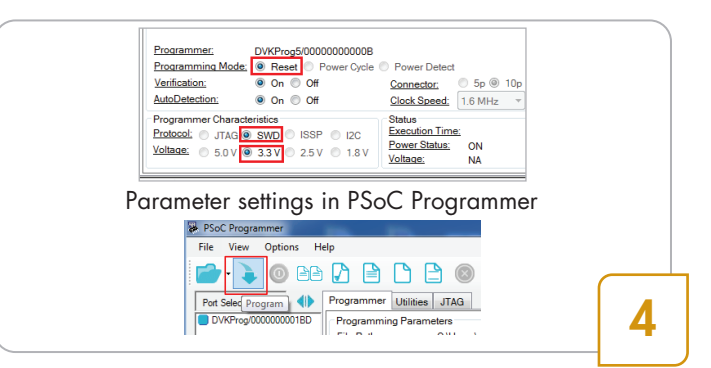

- Select the parameters in the PSoC Programmer, as shown in the figure above
- Click the 'Program' button and view the status message indicating successful programming

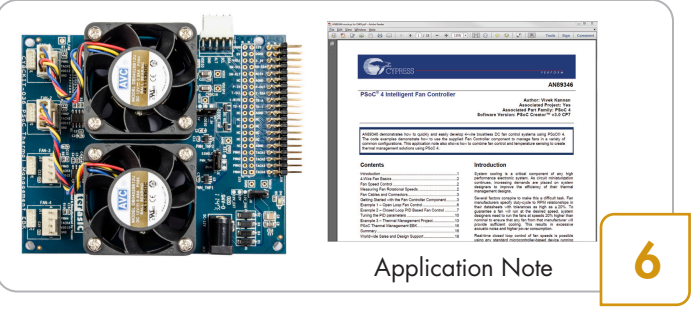

- You will see the fans rotating at a speed set by the thermal algorithms running in PSoC 4. You can vary the fan speed by adjusting the potentiometer (on CY8CKIT-019)
- Refer to the application note (AN89346) documentation to learn more about the projects, the thermal algorithms, and the kit

For the latest information about this kit and to download kit software and hardware files, visit http://www.cypress.com/go/CY8CKIT-036

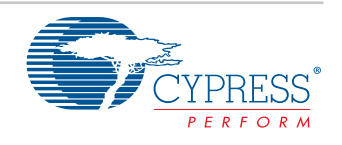